Pre-Approvals

- I. Why is a Pre-Approval needed for Gift Cards, Airfare, Lodging and Car Rental?
  - A. Regis University requires Pre-Approvals to alert the budget manager of the estimated expenses for Gift Cards, Airfare, Lodging, and Car Rental.
    - a. Gift Cards
      - i. For IRS tax reporting purposes, the department is required to obtain names of all individuals receiving gift cards thus the reason for the pre-approval.
      - ii. Gift cards presented to Non-employees may be taxable and reportable income on form 1099-MISC to the recipient if they are over \$600.00. Gift cards should not be given in exchange for services. The University will track all compensation received by such individuals, if the individual receives other awards or payments during the calendar year in excess of \$600.00, the entire amount will be reported on Form 1099-MISC. A gift card log must be kept for such individuals and a form W-9 requested at the time of gift card distribution if there is any indication that an individual might receive \$600.00 during the year.

### b. Airfare

- i. The pre-approval for airfare will be based on ticket prices before purchase.
- ii. A/P advises that all pre-approvals be over-estimated to allow for additional fees, such as ticket change fees, baggage fees, etc.
- c. Lodging
  - i. The pre-approval for lodging is the same as airfare. Always over-estimate to allow for additional fees.
- d. Car Rental
  - i. The pre-approval for car rental is the same as airfare and lodging. Always overestimate to allow for additional fees.

Pre-approvals for airfare, lodging, and car rental can be included in the same pre-approval. If, however, they are created in separate pre-approvals, be aware, that only one pre-approval can be attached per report. This means that the expenses will have to be completed in different expense reports, if multiple pre-approvals were obtained.

# Creating a Pre-Approval

### 1. Open Chrome River:

| ≡ chromeriver                                       |               |                                          | Deborah Buchanan -Hudspeth      Regis University                                                                                                    |
|-----------------------------------------------------|---------------|------------------------------------------|----------------------------------------------------------------------------------------------------|
| eWallet Unused Items 0 Credit Card Items 0 Receipts |               |                                          | RECIS                                                                                                    |
| C Expenses                                          | 0<br>Returned | View All<br>Submitted                    | Welcome to Chrome River, Regis University's Expense, Pcard and Invoice Software<br>CONTACT<br>For Expense reimburgement and Invoice assistance, please contact.                                                                                                    |
| Pre-Approval                                        | 0<br>Returned | View All<br>Submitted                    | Product Support<br>point@program         US Bank 24 hour support_Credit<br>1400.344.5605         Accounts Payable hoursager<br>ncapro01@regits edu           NOTICE           REMINDER: Mobile Device access           The Chrome River mobile ap is available for download from the Apple App Store (Phone / Pad) or Google Play (Android).           In addition, you may also with to download the CR Shap for Phone or CR Shap for Android app, which provides quick and easy receipt capture and upload capability to your<br>chromes River withal |
| Invoices           2           Draft                |               | Create<br>3<br>Submitted<br>Last 90 Days | REMINDER: Emailing Receipts to Your Account Use the Shape and Send Feature to quickly load receipt images to your account. Simply take a photo of one or more receipts and email them to receipt@ca1.chromeriver.com. The receipts withs how available Calleny. Be sure to send the email from an email account that is registered with Chrome River. Your company email address is already registered and you can easily add other addresses via the Preferences menu.                                                                                 |
|                                                     |               |                                          | Please visit the Chrome Rever Training Camp to register for the webicar classes. Sessions include "Creating and Submitting Expense Reports", "Submitting and Approving Invoices" and "Approving Expense Reports", "Other helpful information is also available on the training camp site. Full Online HELP is also available throughout the application in the Chrome River Help Center.                                                                                                    |

## 2. Go to the Pre-Approval Ribbon and click on +Create:

|                                                   |               |                                | O Beborah Buchanan-Hudspeth ~<br>Regis University                                                                                                    |
|---------------------------------------------------|---------------|--------------------------------|----------------------------------------------------------------------------------------------------|
| eWallet                                           |               |                                | i i i i i i i i i i i i i i i i i i i                                                                                                    |
| Unused Items<br>0 Credit Card Items<br>0 Receipts |               |                                | REGIS                                                                                                    |
| Expenses                                          |               | + Create                       | Welcome to Chrome River, Regis University's Expense, Pcard and Invoice Software                                                                                                    |
| O<br>Draft                                        | O<br>Returned | View All<br>Submitted          | CONTACT<br>For Expense reimbursement and Invoice assistance, please contact:                                                                                                    |
| 🔗 Pre-Approval                                    |               | + Create                       | PCard Support<br>303-458-4593<br>pcard@regis.edu 1-600-344-5696 ncapre001<br>NOTICE                                                                                                    |
| O<br>Draft                                        | O<br>Returned | View All<br>Submitted          | REMINDER: Mobile Device access The Chrome River mobile app is available for download from the Apple App Store (Phone / Fad) or Google Play (Android). In addition, using which which download the CP Store for Stores or CP Store (Phone / Fad) or Google Play (Android).                                                                                                    |
| 👼 Invoices                                        |               | + Create                       | In executing your here and no commonal and on dang no in tonis or consign or instance, apply, minor promote quick and reary receipt capture and uponed captering to your<br>Othermic River eVallet.                                                                                                    |
| 2<br>Draft                                        |               | 3<br>Submitted<br>Last 90 Days | REMINDER: Emailing Receipts to Your Account<br>Use the 'Snap and Send' feature to quickly load receipt images to your account. Simply take a photo of one or more receipts and email them to receipt@cat.chromeriver.com.<br>The receipts them be available within your Receipt Galery. Be sure to send the email from an email account that is registered with Chrome River. Your company email ad-<br>dress is already registered and you can easily add other addresses via the Preferences menu.                                                                                                    |
|                                                   |               |                                | HELP Please visit the Otrome Row Training Camp to register for two webinar classes. Sessions include "Oreating and Submitting Expense Reports", "Submitting and Approving Invoice" and "Janensine Expense: Expense: Expense: The behavior of the behavior of the technic of the technic of technic of the technic of technic of tec |
|                                                   |               |                                | Full Online HELP is also available throughout the application in the Chrome River Help Center.                                                                                                    |

3. Fill out the next screen appropriate to the pre-approval being submitted, in this example, Gift Cards. Once completed, select Save:

The next couple of screen shots are for Pre-Approval for Gift Cards. To do Pre-Approval for Business Travel please scroll down to "Pre-Approval for Business Travel"

|                                   |                                       | Ŭ                                |                    |                                                 |        | Cancel | Save  |
|-----------------------------------|---------------------------------------|----------------------------------|--------------------|-------------------------------------------------|--------|--------|-------|
|                                   | 0                                     | Pre-Approvals Fo                 | r Deborah B        | uchanan-Hudspeth                                |        |        |       |
| Cited "A" is well user first laws | ESTMATED                              | Report Name                      |                    |                                                 |        |        |       |
|                                   |                                       | Start Date                       | 04/18/2024         |                                                 |        |        |       |
|                                   |                                       | End Date                         | 04/18/2024         |                                                 |        |        |       |
|                                   |                                       | Number of Days                   | 1                  |                                                 |        |        |       |
|                                   |                                       | Pay Me In                        | USD - US Doll      | 215                                             |        |        |       |
|                                   |                                       | Business Purpose                 |                    |                                                 |        |        |       |
|                                   |                                       |                                  |                    |                                                 |        |        | le le |
|                                   |                                       | Fiscal Year                      | FY24               | •                                               |        |        |       |
|                                   |                                       | Please search by typing the name | e or number of th  | e FUND, DEPT or ACTV                            |        |        |       |
|                                   |                                       | Allocations                      |                    |                                                 |        |        |       |
|                                   |                                       | 10-000-700300-0000 10 - Gen      | eral 700300 - FB I | Finance & Budget Oper / 0000 - General Activity |        |        |       |
|                                   |                                       | Add Allocation                   |                    |                                                 |        |        |       |
|                                   |                                       |                                  |                    |                                                 |        |        |       |
|                                   |                                       |                                  |                    |                                                 | Orecel | 0      |       |
|                                   |                                       |                                  |                    |                                                 | Cancel | Save   | 9     |
|                                   |                                       |                                  |                    |                                                 |        |        |       |
| Pre-Approvals For                 |                                       | In                               |                    |                                                 |        |        |       |
| Report Name                       | Baby Shower for                       |                                  |                    |                                                 |        |        |       |
|                                   |                                       |                                  |                    |                                                 |        |        |       |
| Start Date                        | 04/18/2024                            |                                  |                    |                                                 |        |        |       |
|                                   |                                       |                                  |                    |                                                 |        |        |       |
| End Date                          | 04/23/2024                            |                                  |                    |                                                 |        |        |       |
| Number of Dave                    | C                                     |                                  |                    |                                                 |        |        |       |
| Number of Days                    | 0                                     |                                  |                    |                                                 |        |        |       |
| Pay Me In                         | USD - US Dollars                      |                                  |                    |                                                 |        |        |       |
|                                   |                                       |                                  |                    |                                                 |        |        |       |
| Business Purpose                  | Gift card for the purchase baby       | items she will need              |                    |                                                 |        |        |       |
|                                   |                                       |                                  |                    |                                                 |        |        |       |
|                                   |                                       |                                  |                    |                                                 |        |        | 11    |
| Fiscal Voar                       | 5/24                                  |                                  |                    |                                                 |        |        |       |
|                                   | F124                                  |                                  | •                  |                                                 |        |        |       |
| Please search by typing the name  | e or number of the FUND, DEPT or ACT  | /                                |                    |                                                 |        |        |       |
|                                   |                                       |                                  |                    |                                                 |        |        |       |
| Allocations                       |                                       |                                  |                    |                                                 |        |        |       |
| 10-000-700300-0000 10 - Gene      | ral 700300 - FB Finance & Budget Oper | / 0000 - General Acti            | vity               |                                                 |        |        |       |

#### 4. On the following screen select the appropriate pre-approval type:

# Add Pre-Approval Types

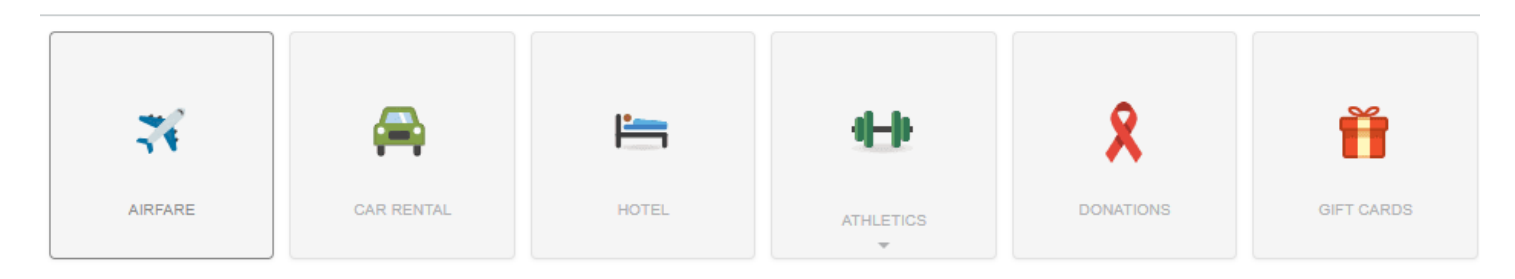

5. After selecting the appropriate tile, fill out the following screen (remember to always over-estimate costs):

|                         | Cancel Save |
|-------------------------|-------------|
| Gift Cards              |             |
| Estimated Amount        | 50.00 🖬 USD |
| Description<br>Optional | Baby Shower |

### 6. When completed, click on Submit:

| Pre-Approvals For             |                        | Ð         | PDF - Images       |                                                                             | Delete Edit |
|-------------------------------|------------------------|-----------|--------------------|-----------------------------------------------------------------------------|-------------|
| Baby Shower for Manual Street |                        | ()        | Pre-Approva        | is For Second Contract The Second                                           |             |
| EXPENSE                       |                        | ESTIMATED | Report Name        | Baby Shower for Michelle Gibbs                                              |             |
| 🛉 Gift Cards                  |                        | USD       | Start Date         | 04/18/2024                                                                  |             |
|                               |                        |           | End Data           | 04/22/2024                                                                  |             |
|                               |                        |           | Lid Date           | 04/23/2024                                                                  |             |
|                               |                        |           | Number of Days     | 6                                                                           |             |
|                               |                        |           | Pay Me In          | USD - US Dollars                                                            |             |
|                               |                        |           | Business Purpose   | Gift card to purchase baby items she will need                              |             |
|                               |                        |           | Fiscal Year        | FY24                                                                        |             |
|                               |                        |           |                    |                                                                             |             |
|                               |                        |           | Allocations        |                                                                             |             |
|                               |                        |           | 10-000-700300-0000 | 10 - General<br>700300 - FB Finance & Budget Oper / 0000 - General Activity | 50.00       |
|                               |                        |           |                    |                                                                             |             |
|                               |                        |           | Comments (0)       |                                                                             |             |
|                               |                        |           | Add Comment        |                                                                             | Post        |
|                               |                        |           | Attachments (0)    |                                                                             |             |
| PA Report ID                  | Total Estimated Amount | Submit    | statements (0)     |                                                                             |             |
| 010001213130                  | 30.00 USD              |           |                    | Urag image here to upload Upload Attachments                                |             |

#### 7. Select Submit once more, and the pre-approval will be routed to the budget manager:

| Submit Preapproval                                                                              |                                             |       |
|-------------------------------------------------------------------------------------------------|---------------------------------------------|-------|
| I hereby certify that all expenses listed here are true and correct to the best of my knowledge | e and are for legitimate business purposes. |       |
|                                                                                                 | Cancel                                      | ubmit |
| Baby Shower for                                                                                 |                                             | Â     |
| Report Owner                                                                                    |                                             | - 1   |
| Created By                                                                                      |                                             |       |
| Create Date                                                                                     | 04/18/2024                                  |       |
| Pay Me Amount                                                                                   | 50.00 USD                                   |       |

8. To view all submitted pre-approvals, go to the Chrome River home screen and select View All Submitted from the Pre-Approval Ribbon:

| eWallet                                           |               |                       |
|---------------------------------------------------|---------------|-----------------------|
| Unused Items<br>0 Credit Card Items<br>0 Receipts |               |                       |
| C Expenses                                        |               | + Create              |
| <b>O</b><br>Draft                                 | 0<br>Returned | View All<br>Submitted |
| 🤗 Pre-Approval                                    |               | + Create              |
| <b>O</b><br>Draft                                 | 0<br>Returned | View All<br>Submitted |

#### Pre-Approval for Business Travel

1. Open Chrome River:

| emburse<br>chromeriver                            |                 |                                |
|---------------------------------------------------|-----------------|--------------------------------|
| eWallet                                           |                 |                                |
| Unused Items<br>0 Credit Card Items<br>0 Receipts |                 |                                |
| O Approvals                                       |                 |                                |
| Approvals Needed<br>1 Expense Reports             | 0 Pre-Approvals |                                |
| Expenses                                          |                 | + Create                       |
| 0<br>Draft                                        | O<br>Returned   | View All<br>Submitted          |
| 🗭 Pre-Approval                                    |                 | + Create                       |
| O<br>Draft                                        | O<br>Returned   | View All<br>Submitted          |
| 🛃 Invoices                                        |                 | + Create                       |
| 2<br><sub>Draft</sub>                             |                 | 3<br>Submitted<br>Last 90 Days |

- 2. Go to the Pre-Approval Ribbon and click on +Create:

| eWallet                                           |                 |                                |
|---------------------------------------------------|-----------------|--------------------------------|
| Unused Items<br>0 Credit Card Items<br>0 Receipts |                 |                                |
| ⊘ Approvals                                       |                 |                                |
| Approvals Needed<br>1 Expense Reports             | 0 Pre-Approvals |                                |
| C Expenses                                        |                 | + Creat                        |
| <b>O</b><br>Draft                                 | 0<br>Returned   | View All<br>Submitted          |
| 🗭 Pre-Approval                                    |                 | + Creat                        |
| <b>O</b><br>Draft                                 | O<br>Returned   | View All<br>Submitted          |
| 🗟 Invoices                                        |                 | + Creat                        |
| 2<br>Draft                                        |                 | 3<br>Submitted<br>Last 90 Days |

3. Fill out the following screen appropriate to the pre-approval being requested, when completed, select Save:

|           |                                 |                                                                  | Cancel Sav |
|-----------|---------------------------------|------------------------------------------------------------------|------------|
|           | Pre-Approvals For               |                                                                  |            |
| ESTIMATED | Report Name                     | Conference in KC MO 04.20.24 to 04.26.24                         |            |
|           | Start Date                      | 04/19/2024                                                       |            |
|           | End Date                        | 04/30/2024                                                       |            |
|           | Number of Days                  | 12                                                               |            |
|           | Pay Me In                       | USD - US Dollars                                                 |            |
|           | Business Purpose                | Conference regarding streamlining projects for Accounts Payable  |            |
|           |                                 |                                                                  |            |
|           | Fiscal Year                     | FY24 -                                                           |            |
|           | Please search by typing the nam | e or number of the FUND, DEPT or ACTV                            |            |
|           | Allocations                     |                                                                  |            |
|           | 10-000-700300-0000 10 - Gene    | eral 700300 - FB Finance & Budget Oper / 0000 - General Activity |            |
|           | Add Allocation                  |                                                                  |            |
| Submit    |                                 |                                                                  |            |

3. Select the appropriate tile:

## Add Pre-Approval Types

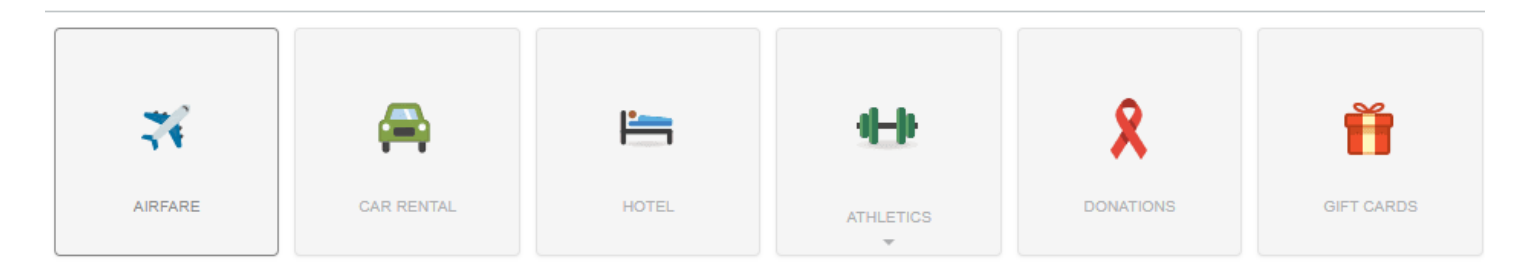

4. Fill out the following screen appropriately and select Save:

|   | $\oplus$   |                         |                                                                         | Cancel | Save |
|---|------------|-------------------------|-------------------------------------------------------------------------|--------|------|
|   |            | 🛪 Airfare               |                                                                         |        |      |
|   | E STIMATED | Estimated Amount        | 500.00 🖬 USD                                                            |        |      |
|   |            | Description<br>Optional | Around trip Business Class leaving 04.24.24 and coming back on 04.26.24 |        |      |
|   |            |                         |                                                                         |        | h    |
|   |            |                         |                                                                         |        |      |
|   |            |                         |                                                                         |        |      |
|   |            |                         |                                                                         |        |      |
|   |            |                         |                                                                         |        |      |
|   |            |                         |                                                                         |        |      |
|   |            |                         |                                                                         |        |      |
|   |            |                         |                                                                         |        |      |
|   |            |                         |                                                                         |        |      |
|   |            |                         |                                                                         |        |      |
| Γ | Submit     |                         |                                                                         |        |      |

5. Keep adding items to your pre-approval until it is completed:

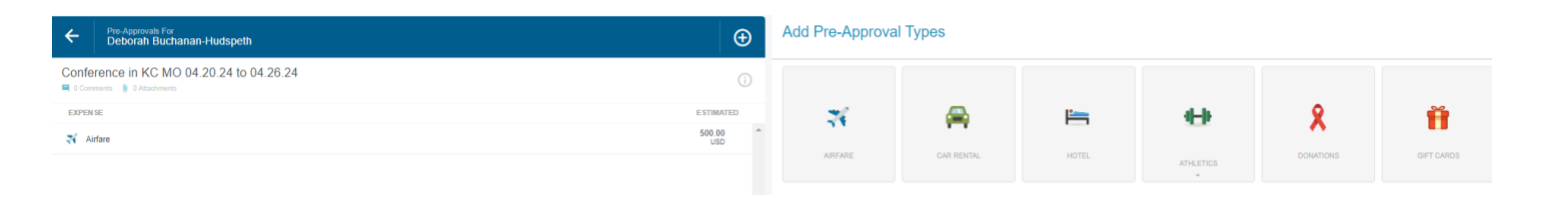

3. Once completed, the pre-approval will look similar to this (this pre-approval included airfare, lodging, and car rental) Look it over for accuracy and then select Submit (bottom green button):

| Pre-Approvals For<br>Deborah Buchanan-Hudspeth |                                        |               | Ð |
|------------------------------------------------|----------------------------------------|---------------|---|
| Conference in KC MO 04.20.24 to 04.26.         | 24                                     |               | i |
| EXPENSE                                        |                                        | ESTIMATED     | ) |
| 式 Airfare                                      |                                        | 500.00<br>USD | * |
| 🚔 Car Rental                                   |                                        | 500.00<br>USD |   |
| Hotel                                          |                                        | 400.00<br>USD |   |
|                                                |                                        |               |   |
|                                                |                                        |               |   |
|                                                |                                        |               |   |
|                                                |                                        |               |   |
|                                                |                                        |               |   |
|                                                |                                        |               | - |
| PA Report ID<br>010001213588                   | Total Estimated Amount<br>1,400.00 USD | Submit        |   |

## 4. On the last screen, select Submit again:

| $\oplus$                | Submit Preapproval                                                                                                    |               |                                                    |               |
|-------------------------|----------------------------------------------------------------------------------------------------|---------------|----------------------------------------------------|---------------|
|                         | I hereby certify that all expenses listed here are true and correct to the best of my knowledge and are for legitimate business purposes. |               |                                                    |               |
| ESTIMATED               |                                                                                                    |               | Can                                                | cel Submit    |
| 500.00<br>USD<br>500.00 | Conference in KC MO 04.20.24 to 04.26.24                                                                                                  |               |                                                    | í             |
| UED<br>400.00<br>USD    | Report Owner                                                                                                    | Deborah Buch  | anan-Hudspeth                                      |               |
|                         | Created By                                                                                                    | Deborah Buch  | anan-Hudspeth                                      |               |
|                         | Create Date                                                                                                    | 04/19/2024    |                                                    |               |
|                         | Pay Me Amount                                                                                                    | 1,400.00 USD  |                                                    |               |
|                         | PA Report ID                                                                                                    | 010001213588  | 3                                                  |               |
|                         | From Date                                                                                                    | 04/19/2024    |                                                    |               |
|                         | To Date                                                                                                    | 04/30/2024    |                                                    |               |
|                         | Business Purpose                                                                                                    | Conference re | garding streamlining projects for Accounts Payable |               |
|                         | Expense Summary                                                                                                    |               |                                                    |               |
|                         |                                                                                                    | AMOUNT (USD)  | SUBMITTED (USD)                                    | BALANCE (USD) |
|                         | Airfare                                                                                                    | 500.00        | 0.00                                               | 500.00        |
|                         | Car Rental                                                                                                    | 500.00        | 0.00                                               | 500.00        |
|                         | Hotel                                                                                                    | 400.00        | 0.00                                               | 400.00        |
| -                       | Account Summary                                                                                                    |               |                                                    |               |
|                         |                                                                                                    |               |                                                    | AMOUNT (USD)  |